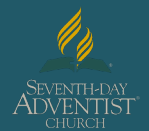

## Click here for a detailed video on the registration process

Step 1: Go to www.ncsrisk.org/adventist and click on the first-time registrant button

Step 2: Select Southern Union and Gulf States Conference.

**Step 3:** Create a user ID and a password you can easily remember. It's recommended to use your email address for your user name.

| Scerling<br>Volunteers                                                                                                    |
|----------------------------------------------------------------------------------------------------|
| Please create a user id and password that you will use to access your account                                                                                                    |
| Common names like Mary and John are not good choices as they are most likely already in use.<br>Common abbreviations like jisprith and "nights" aready bein use.<br>We suggest using your hill man (withbut space) or email address they are more likely to be unique. |
| Create a User ID:                                                                                                    |
| Create a Password:                                                                                                    |
| Continue                                                                                                    |
| Your user id is case sensitive. We recommend that you use all lower case letters and avoid spaces and punctuation. Email addresses are ok. Your user id must be at least 4 characters long.                                                                            |
| Your password must be at least 8 characters long.                                                                                                    |
| Important nota about asiscing, exacutoria                                                                                                    |
| Already have an account?                                                                                                    |
| Click here                                                                                                    |

**Step 4:** Please provide the information requested on the screen. (Note: Do not click the back button or your registration will be lost).

**Step 5:** Select your primary location where you work or volunteer and click continue. If you work or volunteer in another location, please select 'Yes' and then select the location.

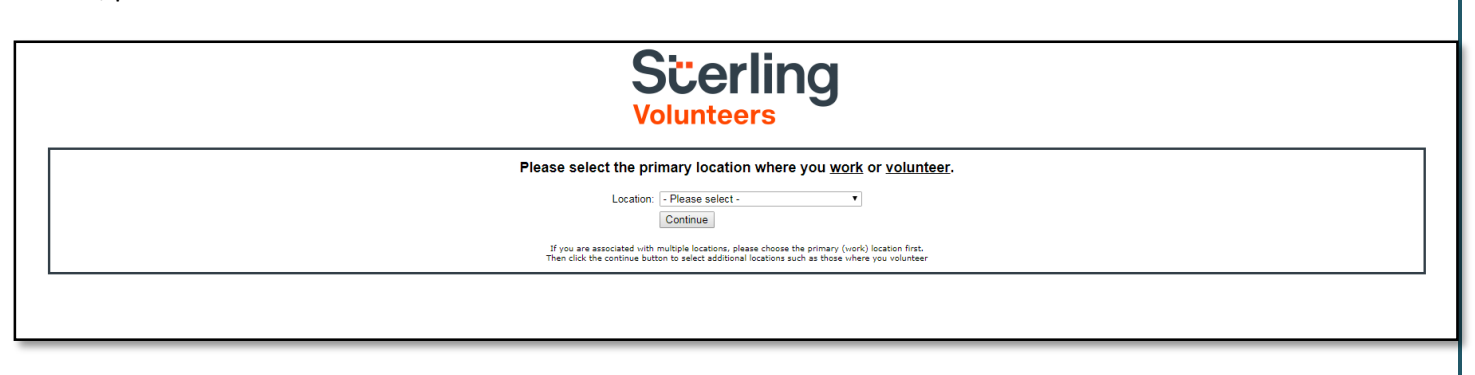

Step 6: Select your role(s) within the organization (multiple may be selected).

**Step 7**: Click on the green circle to begin the online training. Upon completion, the last screen will allow you to print a certificate.

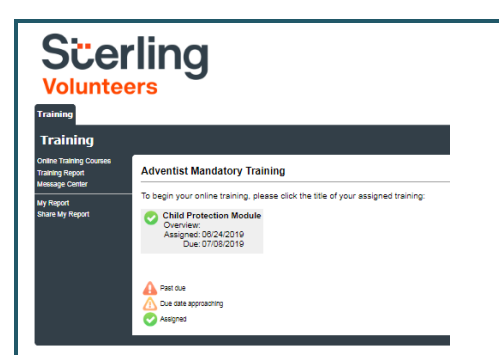

#### Additional Details:

Once the online training and the submission of your background check is completed, you can <u>login to your</u> account and click on 'My Report' to view your online training, retrieve a certificate, and view your background check completion date. You can also access 'Update My Account' to update your personal information.

**Step 8:** Please read the instructions regarding the details of the online training and then proceed. Select 'Click Here' to begin the online training (Note: Training can take up to one hour).

Questions? Please contact us via email at <u>AdventistSupport@verifiedvolunteers.com</u> or 1-855-326-1860 (toll free)

# **<u>Click here</u>** for a detailed video on the registration process

**Step 9:** Upon completion of your online training, you will be instructed to complete your background check. Please complete the steps within the background check process (Note: The background check will only take 5-10 minutes).

#### Background Check

You are required to have a background check. All of your information is prepared and ready to send to Verified Volunteers. Please click the button below when you are ready to submit your information Submit Background Check.

**Step 10:** If you are a volunteer, you will be directed to complete the Sterling Volunteers Background Check by clicking on 'Complete the Sterling Volunteers Background Check'. Sterling Volunteers will require you as a volunteer to claim your account using three pieces of information – email address, home zip code and date of birth. You will then be redirected to the Sterling Volunteers platform to confirm the details required for the background check.

| A second second                                                                                                    | This short process should take you before<br>3 minutes to entry you information so we<br>get your other submitted. |
|----------------------------------------------------------------------------------------------------|----------------------------------------------------------------------------------------------------|
| Aug Schwart Character Character with the conduction of<br>the sector of the sector of t                                                                                                    | pet pour other submitted                                                                                           |
| A 1 Strander Chards will be will be compared on an<br>monetary of the second second seco                                                                                                    |                                                                                                    |
| Construction     Construction     C                                                                                                    | O RECOMMENDER OF SECURE                                                                                            |
| Several Day Advanted Chards Ratch American Div Will<br>Pry 155.00<br>It areas after administration of a schedule in the last and a schedule of the<br>best of a parent administration of a schedule in the last and a schedule of the<br>best of a parent administration of a schedule in the last and a parent of the<br>best of a parent administration of a schedule in the last and a parent of the<br>schedule in parent administration of a schedule in the last and a parent of the<br>schedule in the schedule in the schedule in the last and a schedule in the<br>schedule in the schedule in the schedule in the<br>schedule in the schedule in the schedule in the<br>schedule in the schedule in the schedule in the<br>schedule in the schedule in the<br>schedule in the schedule in the<br>schedule in the schedule in the<br>schedule in the<br>sch |                                                                                                    |
| Per: DR-00<br>In a new others admittalishes much phage Verified Montee's less for access to othermation, the<br>less will be passed along and the amount of the reflected of the taket card storing face 4 of the<br>sense result.                                                                                                    |                                                                                                    |
| In armsi others administrative courts charge visititied statuters have to access to information, the<br>tests will be passed ading and the amount will be infloced on the total court outing (bigs 4 of the<br>index bounds).                                                                                                    |                                                                                                    |
|                                                                                                    |                                                                                                    |
| denotes required information                                                                                                    |                                                                                                    |
| Below, you sell be asked to enter your name. When doing to, please                                                                                                    |                                                                                                    |
| Fitter your first, motifie, and fast name separately                                                                                                    |                                                                                                    |
| <ul> <li>Enter your legally given name only the name that appears on<br/>one belt webforced on other official decompetition). Notecomes or</li> </ul>                                                                                                    |                                                                                                    |
| shortened names may cause errors and datays when processing                                                                                                    |                                                                                                    |
| your background check.                                                                                                    |                                                                                                    |
| OUPPERLName (control                                                                                                    |                                                                                                    |
|                                                                                                    |                                                                                                    |
| four Middle Name                                                                                                    |                                                                                                    |
| Day                                                                                                    |                                                                                                    |
| () I don't have a mobile name                                                                                                    |                                                                                                    |
|                                                                                                    |                                                                                                    |
| Rour Last Name care too                                                                                                    |                                                                                                    |
| Aberta                                                                                                    |                                                                                                    |
| four Suffix                                                                                                    |                                                                                                    |
| bette                                                                                                    |                                                                                                    |
|                                                                                                    |                                                                                                    |
| tour bate of Birth                                                                                                    |                                                                                                    |
| NA                                                                                                    |                                                                                                    |
| four Social Security Number B                                                                                                    |                                                                                                    |
| 520° X00° A000°                                                                                                    |                                                                                                    |
| Construction of Antonio                                                                                                    |                                                                                                    |
|                                                                                                    |                                                                                                    |
| Dender                                                                                                    |                                                                                                    |
| Temate .                                                                                                    |                                                                                                    |
| Contract Information                                                                                                    |                                                                                                    |
| contact and many and the second second second second second second second second second second second second se                                                                                                    |                                                                                                    |

### Additional Background Check Information:

- Enter your full LEGAL name Not an alias or nick name
- You will be giving consent to run the background check on Step 3
- The Fair Credit Reporting Act governs all background checks We are NOT checking your credit report. Use of the word "credit" references the law. You can print a copy of that consent form.

**Step 11:** Review and complete the consent form.

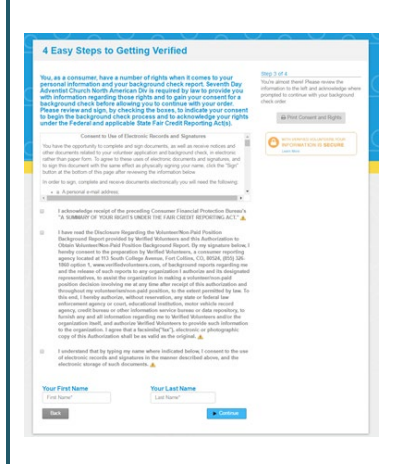

**Step 12:** Confirm the information is correct and click submit. Once the background check has been successfully processed you will be notified via email.

Questions? Please contact us via email at <u>AdventistSupport@verifiedvolunteers.com</u> or 1-855-326-1860 (toll free)